# LANTRONIX°

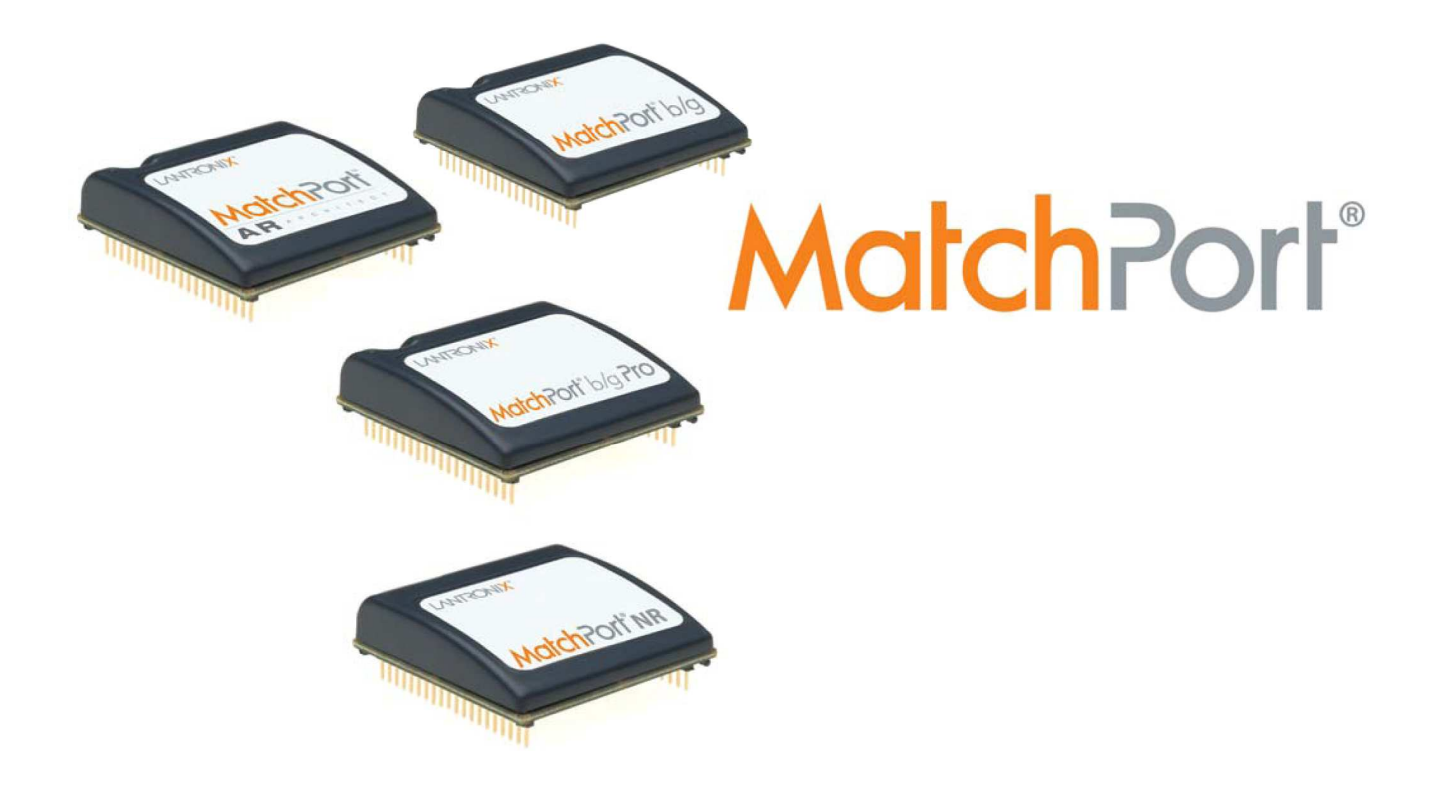

## Kit de Demonstração MatchPort Início Rápido

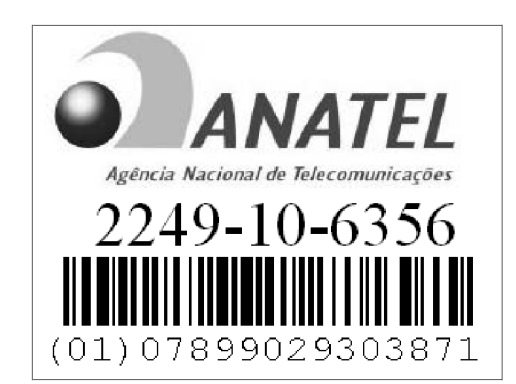

Número de peça 900-486 Revisão F Maio 2010

## Índice

| Introdução                                                                                                 |
|----------------------------------------------------------------------------------------------------|
| Conteúdo do kit de demonstração                                                                            |
| O que você precisa saber                                                                                   |
| Endereço de hardware                                                                                       |
| Como conectar um dispositivo MatchPort – Método de rede 4                                                  |
| A. Conexão a um MatchPort b/g 4                                                                            |
| Opção 1: Conexão com fio via Ethernet                                                                      |
| B. Conexão a MatchPort AR ou MatchPort NR 6                                                                |
| Conexão com fio via Ethernet 6                                                                             |
| C. Conexão a MatchPort b/g Pro 6                                                                           |
| Opção 1: Conexão com fio via Ethernet6<br>Opção 2: Conexão sem fio via ponto de acesso ou roteador sem fio |
| Como conectar um dispositivo MatchPort – Método serial                                                     |
| Instalação do DeviceInstaller10                                                                            |
| Atribuição de um endereço IP 10                                                                            |
| Configuração do dispositivo MatchPort 12                                                                   |

## Introdução

Obrigado por comprar o Kit de Demonstração MatchPort™ da Lantronix.

Este guia de início rápido descreve os procedimentos da conexão inicial do dispositivo MatchPort por meio de uma conexão de rede ou porta serial.

Quando a conexão for estabelecida, você poderá usar uma interface de linha de comando (CLI) para configuração e controle.

## Conteúdo do kit de demonstração

- Cabo Ethernet com 3 metros.
- Placa de avaliação MatchPort.
- Antena SMA de polaridade reversa, 2.4 GHz 2.15 dbi.
- Fonte de alimentação para montagem na parede de 3,3 V AC/DC, 1A.
- Cabo null modem RS-232, DB9F/F, 3m.
- Cabo adaptador SMA para UFL.
- CD com utilitários de software e documentação.

Observação: O dispositivo MatchPort deve ser comprado separadamente.

Para obter a revisão mais recente deste documento de produto, verifique a documentação online em <u>www.lantronix.com/support/documentation</u>.

### O que você precisa saber

#### Endereço de hardware

Você precisa saber o endereço de hardware da unidade (também conhecido como MAC address) para identificar a unidade na lista de busca do Device Installer. Ele está na etiqueta do produto e tem o seguinte formato: 00-20-4a-XX-XX-XX, onde os XXs são números exclusivos atribuídos ao produto.

Endereço de hardware: 00-20-4a- \_\_\_\_\_ - \_\_\_\_\_ - \_\_\_\_\_

#### Endereço IP

O seu MatchPort precisará de um endereço IP exclusivo em sua rede. Por padrão, o dispositivo MatchPort recebe um endereço IP do servidor DHCP. Se não houver um servidor DHCP disponível, o MatchPort gerará um endereço AutoIP (169.254.xxx.xxx).

Se você estiver planejando utilizar um endereço IP estático, anote-o. O administrador do sistema normalmente fornece o endereço IP, a máscara de subrede e o gateway. O endereço IP deve estar dentro de um intervalo válido, exclusivo de sua rede, e na mesma subrede do PC.

| Endereço IP:        | <br> | <br> |
|---------------------|------|------|
| Máscara de subrede: | <br> | <br> |
| Gateway:            | <br> | <br> |

# Como conectar um dispositivo MatchPort – Método de rede

Selecione o método de conexão adequado para o seu tipo de MatchPort e siga as instruções na seção correspondente:

- MatchPort b/g → com ou sem fio → Seção A
- MatchPort AR ou MatchPort NR  $\rightarrow$  com fio  $\rightarrow$  Seção B
- MatchPort b/g Pro → com ou sem fio → Seção C

#### A. Conexão a um MatchPort b/g

Você tem três opções de conexão a um MatchPort b/g:

- 1. Conexão com fio via cabo Ethernet.
- 2. Conexão sem fio via roteador sem fio (Wireless) (infraestrutura).
- 3. Conexão sem fio via placa sem fio (AdHoc padrão de fábrica).

#### **Opção 1: Conexão com fio via cabo Ethernet**

 Conecte o PC à placa de avaliação MatchPort com um cabo cruzado ou um hub/switch e dois cabos RJ45. Certifique-se de que não haja um roteador entre o PC e a placa de avaliação.

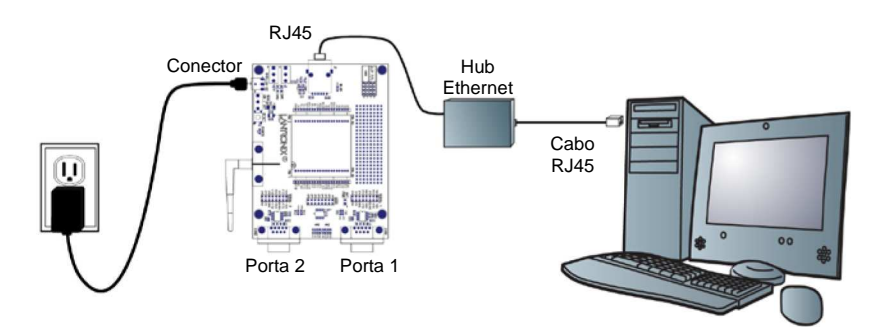

- 2. Selecione o adaptador de energia adequado para sua localização geográfica. Insira-o no slot da fonte universal e então conecte a fonte a uma tomada.
- 3. Conecte a fonte de alimentação à placa de avaliação do MatchPort.
- 4. Coloque o interruptor da placa de avaliação na posição ON (ligado).

Esta é a última etapa da conexão. O MatchPort está pronto para ser configurado

5. Vá para Instalação do DeviceInstaller na página 10.

Opção 2: Conexão sem fio via ponto de acesso ou roteador sem fio

- 1. Certifique-se de que o PC tenha comunicação com o ponto de acesso (AP) ou o roteador sem fio (WR) e que o AP ou WR esteja funcionando corretamente.
- 2. Certifique-se de que o PC esteja do lado da LAN (não da WAN) do AP ou WR.
- 3. Certifique-se de que não haja outro roteador entre o PC e o AP ou WR.

- 4. Altere a configuração do AP ou WR conforme segue:
  - a. Configure o nome da rede (SSID) como LTRX\_IBSS.
  - b. Desabilite toda a segurança sem fio (sem criptografia, sem/autenticação aberta).
- 5. Selecione o adaptador de energia adequado para sua localização geográfica. Insira-o no slot da fonte universal e então conecte a fonte a uma tomada.
- 6. Conecte a tomada à fonte de alimentação da placa de avaliação do MatchPort.
- 7. Coloque o interruptor da placa de avaliação na posição **ON** (ligado).

Esta é a última etapa da conexão. O MatchPort está pronto para ser configurado.

8. Vá para Instalação do DeviceInstaller na página 10.

#### Opção 3: Conexão sem fio via placa sem fio (padrão de fábrica)

- 1. Certifique-se de que a placa sem fio esteja funcionando corretamente. Altere a configuração da placa sem fio conforme segue:
  - a. Configure o nome da rede (SSID) como LTRX\_IBSS.
  - b. Selecione rede AdHoc.
  - c. Desabilite toda a segurança sem fio (sem criptografia, sem/autenticação aberta).
- 2. Selecione o adaptador de energia adequado para sua localização geográfica. Insira-o no slot da fonte universal e então conecte a fonte a uma tomada.
- Conecte o conector da tomada à fonte de alimentação da placa de avaliação do MatchPort.

A etapa final deve ter esta aparência:

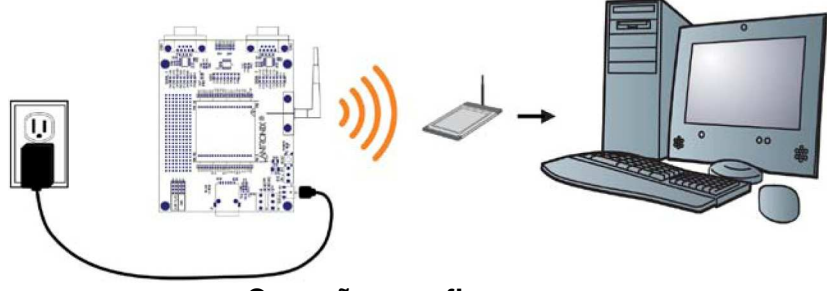

Conexão sem fio

4. Coloque o interruptor da placa de avaliação na posição ON (ligado).

Esta é a última etapa da conexão. O MatchPort está pronto para ser configurado.

5. Vá para Instalação do DeviceInstaller na página 10.

### B. Conexão a um MatchPort AR ou MatchPort NR

Você só tem uma opção de conexão a um MatchPort AR ou MatchPort NR:

#### Conexão com fio via cabo Ethernet

 Conecte o PC à placa de avaliação com um cabo cruzado ou um hub/switch e dois cabos RJ45. Certifique-se de que não haja um roteador entre o PC e a placa de avaliação.

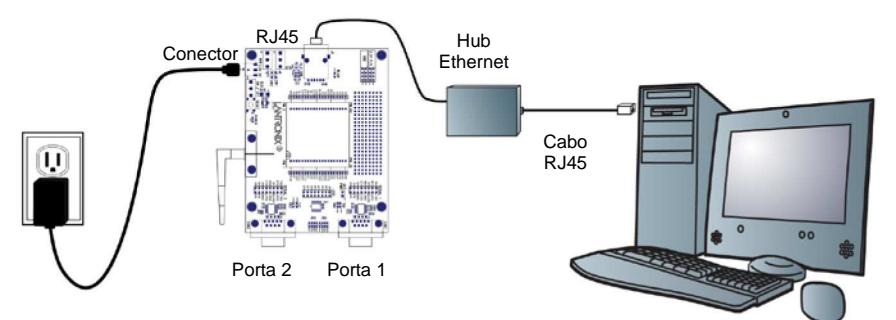

- 2. Selecione o adaptador de energia adequado para sua localização geográfica. Insira-o no slot da fonte universal e então conecte a fonte a uma tomada.
- 3. Conecte o plugue da tomada à fonte de alimentação da placa de avaliação.
- 4. Coloque o interruptor da placa de avaliação na posição ON (ligado).

Esta é a última etapa da conexão. O MatchPort está pronto para ser configurado.

5. Vá para Instalação do DeviceInstaller na página 10.

#### C. Conexão a um MatchPort b/g Pro

Você tem três opções de conexão a um MatchPort b/g Pro:

- 1. Conexão com fio via cabo Ethernet.
- 2. Conexão sem fio via roteador sem fio (Wireless) (infraestrutura).
- 3. Conexão sem fio via placa sem fio (AdHoc padrão de fábrica).

#### **Opção 1: Conexão com fio via cabo Ethernet**

 Conecte o PC à placa de avaliação MatchPort com um cabo cruzado ou um hub/switch e dois cabos RJ45. Certifique-se de que não haja um roteador entre o PC e a placa de avaliação.

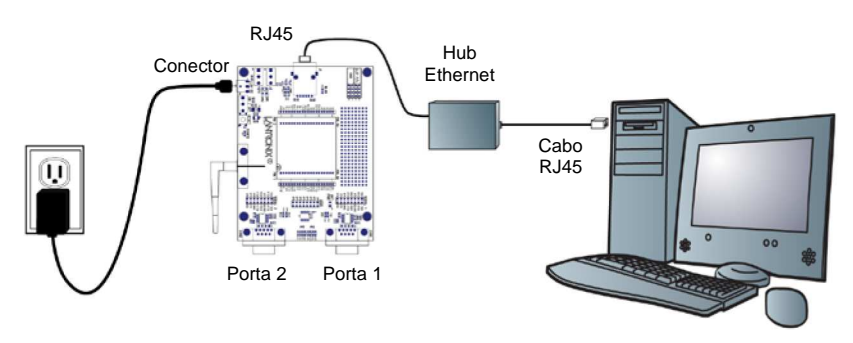

- 2. Selecione o adaptador de energia adequado para sua localização geográfica. Insira-o no slot da fonte universal e então conecte a fonte a uma tomada.
- 3. Conecte a tomada à fonte de alimentação da placa de avaliação do MatchPort.
- 4. Coloque o interruptor da placa de avaliação na posição ON (ligado).

Esta é a última etapa da conexão. O MatchPort está pronto para ser configurado.

5. Vá para Instalação do DeviceInstaller na página 10.

#### Opção 2: Conexão sem fio via ponto de acesso ou roteador sem fio

- 1. Certifique-se de que o PC tenha comunicação com o ponto de acesso (AP) ou o roteador sem fio (WR) e que o AP ou WR esteja funcionando corretamente.
- 2. Certifique-se de que o PC esteja do lado da LAN (não da WAN) do AP ou WR.
- 3. Certifique-se de que não haja outro roteador entre o PC e o AP ou WR.
- 4. Altere a configuração do AP ou WR conforme segue:
  - a. Configure o nome da rede (SSID) de acordo com o **perfil\_de\_infraestrutura\_padrão**.
  - b. Desabilite toda a segurança sem fio (sem criptografia, sem/autenticação aberta).
- 5. Selecione o adaptador de energia adequado para sua localização geográfica. Insira-o no slot da fonte universal e então conecte a fonte a uma tomada.
- 6. Conecte a tomada à fonte de alimentação da placa de avaliação do MatchPort.
- 7. Coloque o interruptor da placa de avaliação na posição ON (ligado).

Esta é a última etapa da conexão. O MatchPort está pronto para ser configurado

8. Vá para Instalação do DeviceInstaller na página 10.

Opção 3: Conexão sem fio via placa sem fio (padrão de fábrica)

- 1. Certifique-se de que a placa sem fio esteja funcionando corretamente. Altere a configuração da placa sem fio conforme segue:
  - a. Configure o nome da rede (SSID) como perfil\_adhoc\_padrão.
  - b. Selecione rede AdHoc.
  - c. Desabilite toda a segurança sem fio (sem criptografia, sem/autenticação aberta).
- 2. Selecione o adaptador de energia adequado para sua localização geográfica. Insira-o no slot da fonte universal e então conecte a fonte a uma tomada.

3. Conecte a tomada à fonte de alimentação da placa de avaliação. A etapa final deve ter esta aparência:

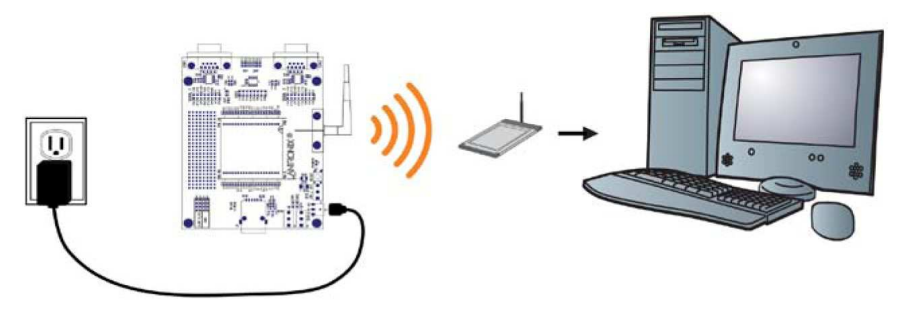

- 4. Coloque o interruptor da placa de avaliação na posição ON (ligado).
  Esta é a última etapa da conexão. O MatchPort está pronto para ser configurado.
- 5. Vá para Instalação do DeviceInstaller na página 10.

## Como conectar um dispositivo MatchPort - Método serial

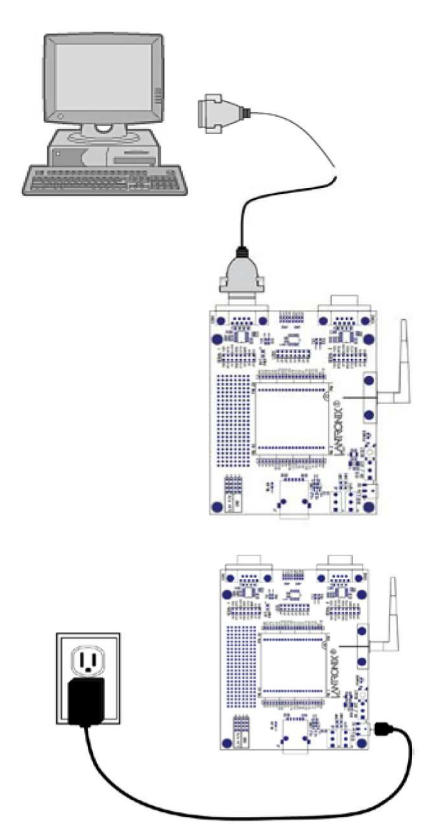

Caso os equipamentos necessários para uma conexão em rede não estejam disponíveis para a configuração inicial do MatchPort, o método serial pode ser usado.

- 1. Conecte uma extremidade do cabo serial DB9F/F fornecido à porta serial do laptop ou desktop.
- 2. Conecte a outra extremidade do cabo serial DB9F/F fornecido à porta 1 (Port 1) do MatchPort.
- Selecione o adaptador de energia adequado para sua localização geográfica. Insira-o no slot da fonte universal e então conecte a fonte a uma tomada.
- 4. Conecte o plugue da tomada à fonte de alimentação da placa de avaliação do MatchPort.

A etapa final da conexão serial deve ter esta aparência:

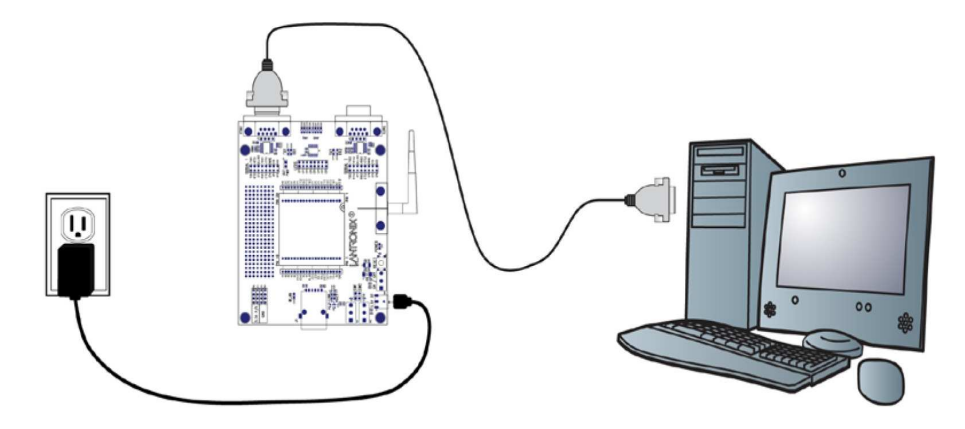

5. Coloque o interruptor da placa de avaliação na posição ON (ligado).

Esta é a última etapa da conexão. O MatchPort está pronto para ser configurado.

6. Consulte o *Guia do Usuário MatchPort* para obter informações sobre como configurar o MatchPort usando esse método.

## Instalação do DeviceInstaller

Utilize o DeviceInstaller para configurar o endereço IP e outros parâmetros de rede.

**Observação:** Você deve ter um PC Windows executando Lantronix DeviceInstaller 4.2 ou superior.

- 1. Faça download da última versão do DeviceInstaller em <u>www.lantronix.com/downloads</u>.
- 2. Execute o arquivo executável para iniciar o processo de instalação
- 3. Responda às telas do assistente de instalação. (Se for solicitado que você selecione um tipo de instalação, selecione **Typical**.)

**Observação:** Para obter mais informações sobre o DeviceInstaller, consulte <u>DeviceInstaller</u> <u>Online Help</u>.

## Atribuição de um endereço IP

O endereço IP da unidade vem configurado como DHCP por padrão na fábrica. O endereço do hardware está na etiqueta do produto. Atribua um endereço IP estático se você não quiser que a rede atribua um endereço IP ao MatchPort ou se você não tiver um servidor DHCP na rede.

- Clique em Start → Programs → Lantronix → DeviceInstaller → DeviceInstaller. Se o seu PC tiver mais de um adaptador de rede, uma mensagem será exibida. Selecione um adaptador e clique em OK.
- Clique no ícone Search e selecione a unidade da lista de servidores de dispositivos Lantronix na rede local. (Caso o servidor DHCP não esteja disponível, pode levar 30 segundos até o endereço AutoIP ser gerado e a unidade poder ser detectada).
- 3. Clique no ícone Assign IP
- 4. Selecione Assign a specific IP address e clique em Next.

| Assignment Method                                                                                              |
|----------------------------------------------------------------------------------------------------|
| Would you like to specify the IP address or should the unit get its settings from a server out on the network? |
| Obtain an IP address automatically                                                                             |
| Assign a specific IP address                                                                                   |

5. Insira o endereço IP.

A máscara de subrede é exibida automaticamente, com base no endereço IP. Você pode alterá-la. Em uma rede local, você pode deixar o Default gateway em branco (zeros).

| IP Settings                                                                                            |                                                                                                    |
|----------------------------------------------------------------------------------------------------|----------------------------------------------------------------------------------------------------|
| Please fill the IP a<br>The subnet will be<br>for accuracy. Incol<br>impossible for you<br>disruption. | ddress, subnet, and gateway to assign the device.<br>filled automatically as you type, but please verify it<br>rrect values in any of the below fields can make it<br>r device to communicate, and can cause network |
| IP address:                                                                                            | 0.0.0.0                                                                                                    |
| Subnet mask:                                                                                           | 0.0.0.0                                                                                                    |
| Default gateway:                                                                                       | 0.0.0.0                                                                                                    |

- 6. Clique em **Next**.
- 7. Clique em **Assign** e aguarde vários segundos até ser exibida uma mensagem de confirmação.
- 8. Clique em **Finish**.
- Selecione o MatchPort na lista da janela principal e clique em Tools → Ping. Os resultados são exibidos na área Status.

| IP Address:                                                                                                    |      |              |
|----------------------------------------------------------------------------------------------------|------|--------------|
| 172.19.238.20                                                                                                    | Ping | Clear Status |
| Status:                                                                                                    |      |              |
| Reply from 172.19.238.20:0: bytes=60 time=0ms TTL=64<br>Reply from 172.19.238.20:0: bytes=60 time=0ms TTL=64<br>Reply from 172.19.238.20:0: bytes=60 time=0ms TTL=64<br>Reply from 172.19.238.20:0: bytes=60 time=0ms TTL=64 |      |              |
|                                                                                                    |      | ~            |
| <u></u>                                                                                                    |      | 2            |
|                                                                                                    |      | Close        |

10. Clique em **Clear Status** para limpar a janela e executar um ping novamente no dispositivo.

**Observação:** Se você não receber mensagens de resposta ("Reply"), certifique-se de que o endereço IP atribuído seja válido para o segmento de rede específico em que você está trabalhando. Para uma unidade sem fio, certifique-se de que o MatchPort esteja visível na rede criada pela placa sem fio do laptop ou desktop.

11. Clique em **Close**.

## Configuração do dispositivo MatchPort

A partir do DeviceInstaller, é fácil iniciar a ferramenta com base em navegador da Lantronix, denominada "Web Manager" para configurar o MatchPort. Para obter informações detalhadas sobre a configuração com o Web Manager e sobre outros métodos, consulte o *MatchPort User Guide*.

- No DeviceInstaller, selecione a unidade e então selecione a guia Web Configuration. Pressione o ícone Go. A janela de logon do Web Manager Lantronix é exibida.
- Insira o seu nome de usuário e a sua senha e clique em OK. Para o MatchPort AR e o MatchPort b/g Pro, o nome de usuário padrão é admin e a senha padrão é PASS. O MatchPort b/g e o MatchPort NR não possuem um nome de usuário ou senha padrão, então clique simplesmente em OK.
- 3. Utilize o menu à esquerda para navegar para as subpáginas em que é possível configurar o dispositivo MatchPort.
- 4. Confirme as alterações conforme seguem:
  - MatchPort b/g e MatchPort NR: Quando você terminar, clique em Apply Settings.
  - MatchPort AR e b/g Pro: Cada subpágina tem um botão Submit que armazena e aplica imediatamente as novas configurações. Algumas configurações de rede requerem que o computador seja reinicializado para elas entrarem em vigor. As páginas sem fio também possuem um botão Apply WLAN, que aplica as novas configurações, mas não as armazena em FLASH.